staff@supergeotek.com | www.supergeotek.com

# 7 Steps to Build up SuperGIS Server Website

2017/04

This document describes how to quickly create a SuperGIS Server map website from initializing the environment of map website, establishing the map website to browsing the map website. To learn the steps, you can watch the video or follow the steps below:

#### Step 1. Equip your computer with required software

Supergeo

Please install IIS (%Recommend version: IIS7 or higher), .NET Framework 3.5 or higher edition. Details for setup IIS, please refer the <u>instructions</u> base on your devices.

Then install SuperGIS Server and SuperGIS Desktop on your computer in order and get licensed respectively.

|       | Supergeo License Verifier                                                                                                    | X                                                                 |
|-------|----------------------------------------------------------------------------------------------------|-------------------------------------------------------------------|
| E Dad | Please choose the type of your Supergeo pr<br>SuperPad for Windows Mobile<br>SuperPad for Windows<br>SuperGIS Desktop<br>SuperGIS Engine<br>SuperGIS Engine Runtime<br>SuperGIS Mobile Engine Runtime (Mobile)<br>SuperGIS Mobile Engine Runtime<br>SuperGIS Mobile Engine Runtime<br>SuperGIS Mobile Engine Runtime<br>SuperGIS Mobile Engine Runtime<br>SuperGIS Mobile Engine Runtime<br>SuperGIS Mobile Engine Runtime<br>SuperGIS Mobile Engine Runtime<br>SuperGIS Image Server<br>SuperGIS Server<br>SuperGIS 3D Earth Server | oduct license:<br>C Floating License<br>Single License<br>Details |
| About | < Back Next > C                                                                                                    | ancel Help                                                        |

### Step 2. Generate the map for your website

Author the map for your website in SuperGIS Desktop. As the map is accomplished, please save the map to SGD format file that will be used in the map website later.

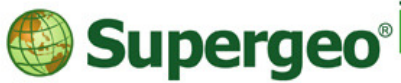

staff@supergeotek.com | www.supergeotek.com

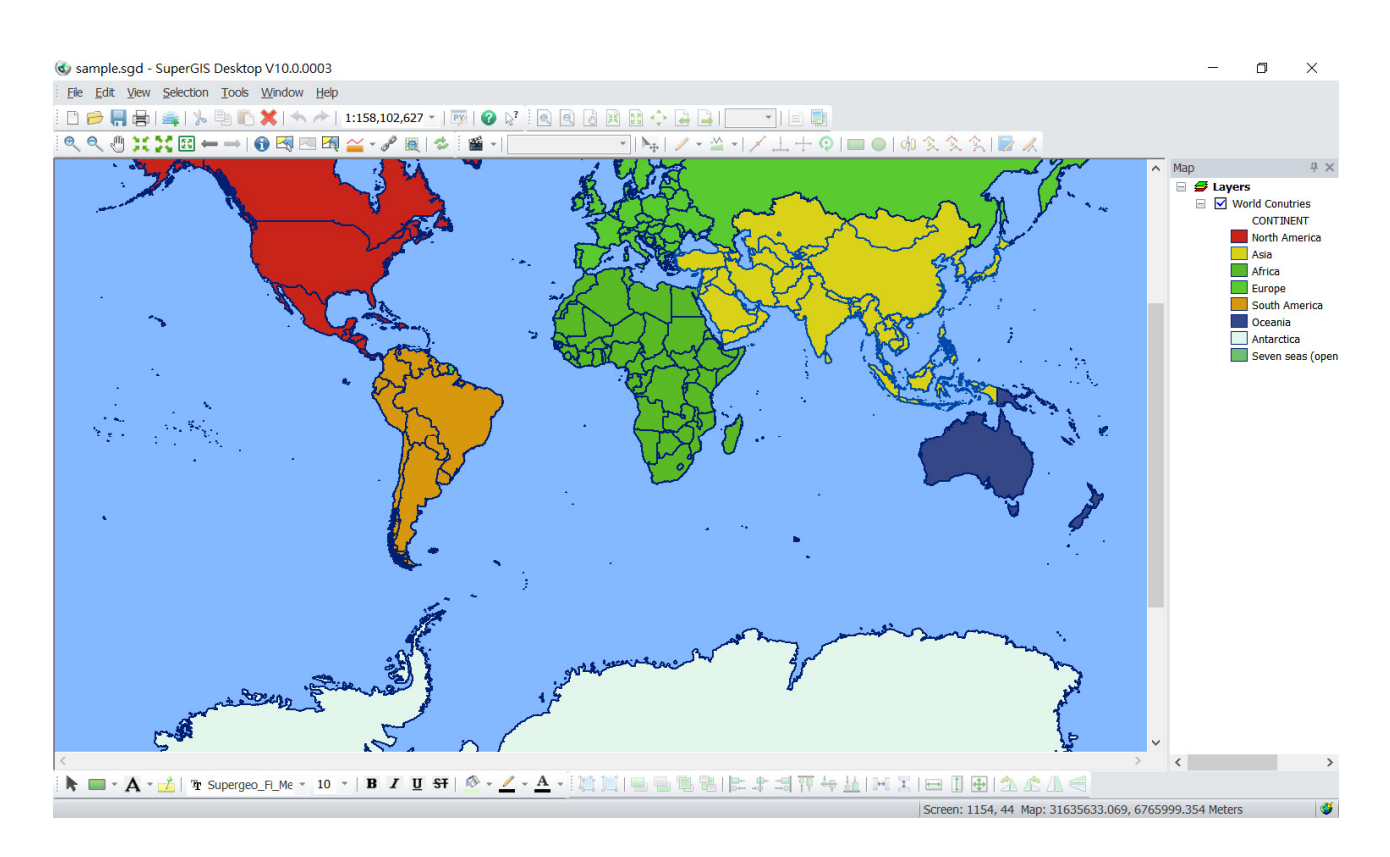

### Step 3. Initialize your map server

Check the status of SuperGIS Server Container; the service must be running.

| ( <b>Þ</b> ,                   |                           | Component Services            |              |         |                        |   | _ 🗆 X            |
|--------------------------------|---------------------------|-------------------------------|--------------|---------|------------------------|---|------------------|
| <u>File</u> Action View Window | <u>H</u> elp              |                               |              |         |                        |   | _ 8 ×            |
| ⇐ ➡ 🙋 🖬 🗎 🖬                    | 2 🖬 🕨 🖬 🕪                 |                               |              |         |                        |   |                  |
| Console Root                   | Services (Local)          |                               |              |         |                        |   | Actions          |
| Component Services             |                           | (C)                           |              |         |                        |   | Services (Local) |
| Services (Local)               | SuperGIS Server Container | Name                          | Description  | Status  | Startup Type           | ^ | More Actions     |
| Services (Ebear)               |                           | Smart Card                    | Manages ac   |         | Disabled               |   |                  |
|                                | Stop the service          | Smart Card Device Enumera     | Creates soft | Running | Manual (Trig           |   | SuperGIS Server  |
|                                | Restart the service       | Smart Card Removal Policy     | Allows the s |         | Manual                 |   | More Actions     |
|                                |                           | SIMP Trap                     | Receives tra |         | Manual<br>Automatia (D |   |                  |
|                                |                           | Software Protection           | Allows adm   |         | Automatic (D           |   |                  |
|                                |                           | Special Administration Con    | Verifies not |         | Manual (Trig           |   |                  |
|                                |                           | SSDP Discovery                | Discovers n  |         | Disabled               |   |                  |
|                                |                           | Storage Tiers Management      | Optimizes t  |         | Manual                 |   |                  |
|                                |                           | Superfetch                    | Maintains a  |         | Manual                 |   |                  |
|                                |                           | C SuperGIS Server Cache Servi |              |         | Automatic              |   |                  |
|                                |                           | SuperGIS Server Container     |              | Running | Automatic              |   |                  |
|                                |                           | System Event Notification S   | Monitors sy  | Running | Automatic              |   |                  |
|                                |                           | 鵒 System Events Broker        | Coordinates  | Running | Automatic (T           | ≡ |                  |
|                                |                           | 🔍 Task Scheduler              | Enables a us | Running | Automatic              |   |                  |
|                                |                           | TCP/IP NetBIOS Helper         | Provides su  | Running | Automatic (T           |   |                  |
|                                |                           | Carlephony Telephony          | Provides Tel |         | Manual                 |   |                  |
|                                |                           | Chemes Chemes                 | Provides us  | Running | Automatic              |   |                  |
|                                |                           | Thread Ordering Server        | Provides or  | _       | Manual                 |   |                  |
|                                |                           | TRUCCINE C                    | ThinPrint c  | Running | Manual                 | ~ |                  |
|                                |                           | < 1                           |              |         | >                      |   |                  |
|                                | Extended Standard         |                               |              |         |                        |   | A                |
|                                |                           |                               |              |         |                        |   | Activate wind    |

Open browser, type <u>http://localhost/WebManager/Default.aspx</u> in the search box to open SuperGIS Server Manager. Log in with the administrator account and password.

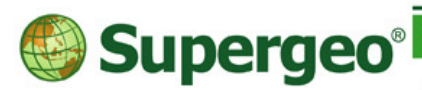

staff@supergeotek.com | www.supergeotek.com

| SuperGIS Server Manage 🗙                                                     |                                                                                                    | _ □ > | ĸ        |
|------------------------------------------------------------------------------|----------------------------------------------------------------------------------------------------|-------|----------|
| ← → C ③ localhost/WebManager/Default.as                                      | рх                                                                                                    | 🔯 ★   | :        |
| 💂 SuperGIS Server Mana                                                       |                                                                                                    |       |          |
|                                                                              | Server Manager                                                                                                    |       | ^        |
| Enter your username, password, a<br>If this is the first time you log in, tl | nd SuperGIS Server address below.<br>ne user name and password you entered will be set as server administrator account. |       |          |
| User Name:                                                                   |                                                                                                    |       |          |
| Password:                                                                    |                                                                                                    |       |          |
| Server:                                                                      |                                                                                                    |       |          |
|                                                                              | Login                                                                                                    |       |          |
|                                                                              |                                                                                                    |       |          |
|                                                                              |                                                                                                    |       | <b>.</b> |
| 4                                                                            |                                                                                                    | Þ     |          |

SuperGIS Server doesn't have the default administrator account and password when the first time you log in the server by SuperGIS Server Manager. The account and password that you input will be set as the administrator account and password.

#### Step 4. Publish the map service of the website

Click **Publish a map service** to publish the map project. Then select the **Add** to a new service, after typing the name, title and select the \*.sgd file which we produce in *Step2*. And then select the service type, SuperGIS Server provides 3 kinds of service, include cache service, feature service, process service.

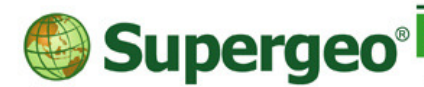

staff@supergeotek.com | www.supergeotek.com

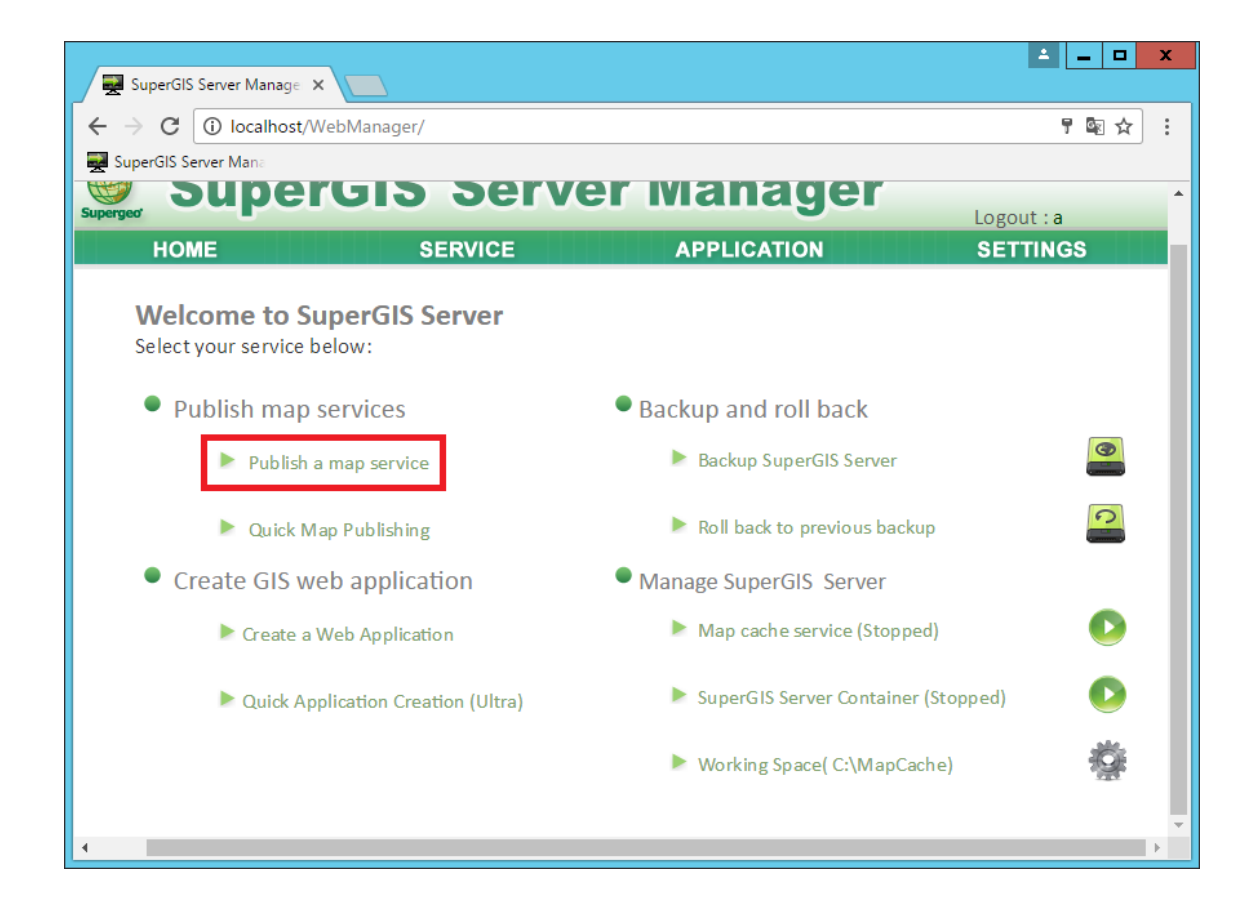

To configure the service type, select a service then clicking the Config button. For example, to publish a web feature service, you have to select the editing tab, and check layers.

| GIS Server Manage 🗙 🗸 🕞 | SG WebApp.htm - Googl 🗙 🔪        |                                     |            | L .                |
|-------------------------|----------------------------------|-------------------------------------|------------|--------------------|
| l 🛈 localhost/WebMa     | anager/Defaultaspx               |                                     |            |                    |
| Server Mana             |                                  |                                     |            |                    |
| C                       |                                  |                                     |            |                    |
| Supe                    | rgis serve                       | er manager                          | Logout : a |                    |
| HOME                    | SERVICE                          | APPLICATION                         | SETTINGS   |                    |
| Familea Config          | wations                          |                                     |            |                    |
| Service Coning          | urations                         |                                     |            |                    |
| Configuration           | Settings                         |                                     |            |                    |
| Map Cacha               | Use Feature Service              |                                     |            |                    |
| Editine                 | Using feature service will auto  | omatically add a GID field to the a | tribute    |                    |
| Processing              | table.                           |                                     |            |                    |
|                         | Editable Layers                  |                                     |            |                    |
|                         | Coffee1                          |                                     |            |                    |
|                         | ARG_railroad_UTM20S              |                                     |            |                    |
|                         | Line_Z1                          |                                     |            |                    |
|                         | ARG_adm 2_UTM 205                |                                     |            |                    |
|                         |                                  |                                     |            |                    |
|                         | Feature Conflicts Resolution     | Policy                              |            |                    |
|                         | If a feature is edited by differ | rent editors simutaneously,         |            |                    |
|                         | the merge result will be:        |                                     |            |                    |
|                         | Server Edition                   |                                     |            |                    |
|                         | Client Edition                   |                                     |            |                    |
|                         |                                  | Done Cancel                         |            | Activata Winde     |
|                         |                                  |                                     |            | Go to System in Co |
|                         |                                  |                                     |            | do to system in t  |

Step 6. Create your web application

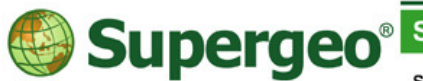

staff@supergeotek.com | www.supergeotek.com

As the map service is published, return to SuperGIS Server Manager page. Click **Application** and select the application type and click **Manage** to add a new web application

| 🖉 Superiolis Server Manago: X 📖                                                                                                    | Coperio Siener Manage: X                                                                                                    |       |
|----------------------------------------------------------------------------------------------------|----------------------------------------------------------------------------------------------------|-------|
| ← → C © localhost/WebMarager/default.aspr                                                                                                    | Ai ★ i ← → C (Ω) localhost WebManager//etaultaspx                                                                                                    | \$P 1 |
| SuperGIS Server Manager                                                                                                    | SuperGIS Server Manager                                                                                                    |       |
| HOME SERVICE APPLICATION SETTINGS                                                                                                    | HOME SERVICE APPLICATION SETTINGS                                                                                                    |       |
| Web Application   Intra-   Intra-   < | A with Contain manage Your Sites<br>The Sites<br>The Sites | es    |

Set up the information of web application in the setting page of the website, including website name, title, map service (the map service you have published in Step 4). If the map service you choose supports Map Cache and Feature Service, you can activate them by checking **Support Map Cache** and **Use Feature Service**. After the website settings are finished, please click Next.

| SuperGIS Server Manage                                                   | ×                                                                                                    |                |                  |                      |
|--------------------------------------------------------------------------|----------------------------------------------------------------------------------------------------|----------------|------------------|----------------------|
| $\leftrightarrow$ $\rightarrow$ C (i) localhost                          | WebManager/default.aspx                                                                                                    |                |                  | 國 女 :                |
| SuperGIS Server Mana                                                     |                                                                                                    |                |                  |                      |
| Suj                                                                      | perGIS Serve                                                                                                    | r Manager      | Logout : a       |                      |
| HOME                                                                     | SERVICE                                                                                                    | APPLICATION    | SETTINGS         |                      |
| Web App<br>Specify the v<br>Web Site:<br>Name:<br>Title:<br>Select the m | lication<br>eb site and name of your web applicat<br>Default Web Site<br>ample 1<br>base map OpenStreelMap *<br>openstreelMap * | tion.<br>Type  | e name and title | ofor web application |
| Available Ma<br>sample cig                                               | p Services:                                                                                                    | Select a map s | ervice           |                      |
| Support I<br>Use Feat                                                    | Nap Cache<br>ire Service                                                                                                    | Previo         | us Next          |                      |

At last, you can view the web application on the page and confirm. Then click **Done** to finish the publishing of the map web.

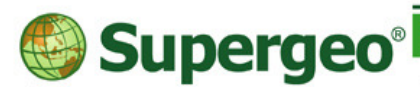

staff@supergeotek.com | www.supergeotek.com

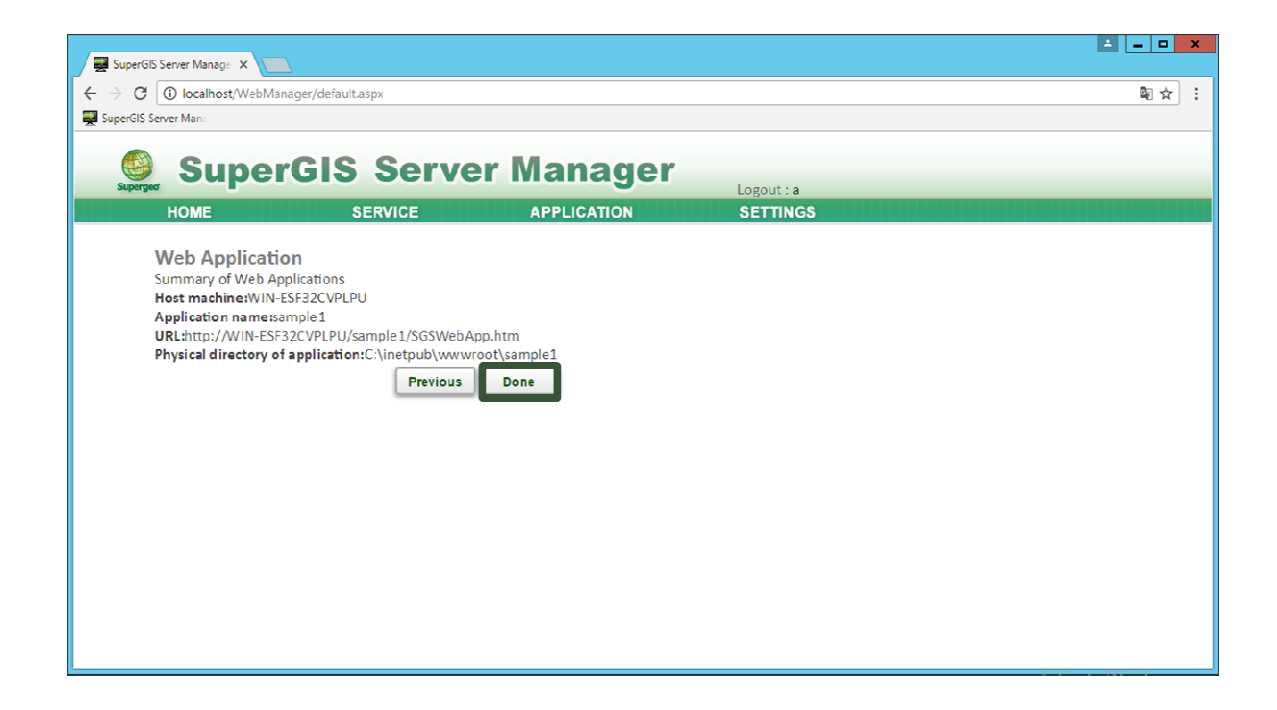

## Step 7. Connect to the map website

Click URL and open the web application.

| 🐺 SuparGIS Server Manage 🗴                                                                                                    |                                        | - • × |
|----------------------------------------------------------------------------------------------------|----------------------------------------|-------|
| ← → C () localhost/WebManager/default.aspx                                                                                                    |                                        | ® ☆ ! |
| 🕎 SuperGIS Server Mana                                                                                                    |                                        |       |
| 🧕 SuperGIS Server I                                                                                                    | Manager                                |       |
| HOME SERVICE                                                                                                    | APPLICATION SETTINGS                   |       |
| Web Application<br>Summary of Web Applications<br>Host machine:WIN-ESF32CVPLPU<br>Application namessample1<br>URL:http://WIN-ESF32CVPLPU/sample1/SGSWebApp.htm<br>Physical directory of application:C:\inetpub\www.ort\sa<br>Previous Do | Click URL to open the web application. |       |

The browser will show the map Website you just created so that you can connect to the SuperGIS Server map Website to manipulate and navigate the map service you published.

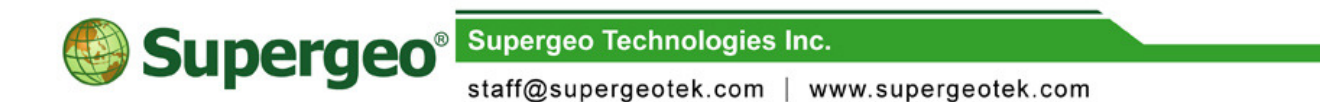

The web address is contained by three elements: server name or IP address / the name of the virtual directory of map Web site / the front page of the map Web site.

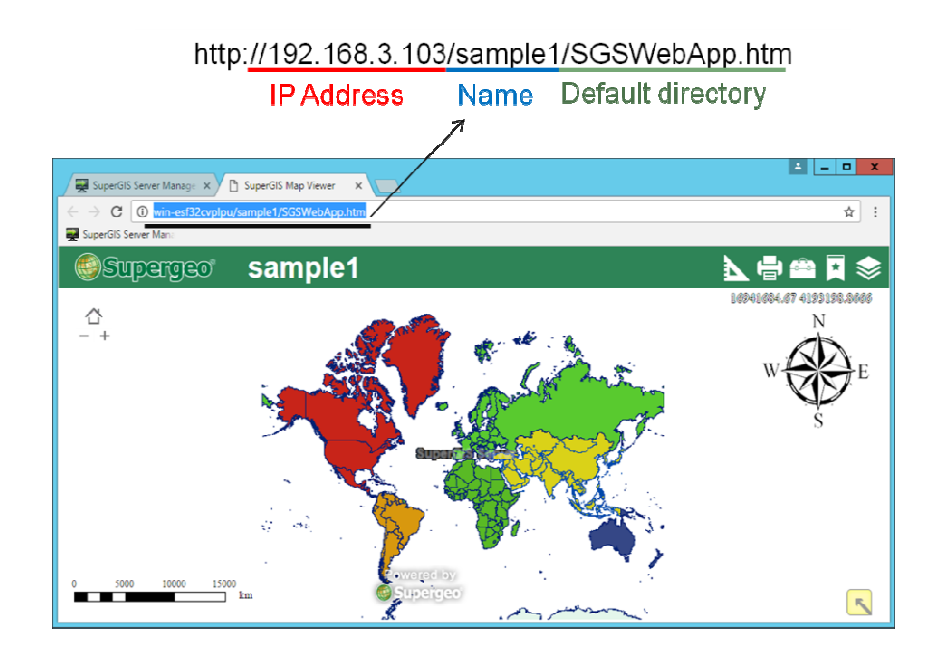

The above are the quick steps to create SuperGIS Server websites and services. As to the detailed descriptions and advanced manipulation, please directly refer to the SuperGIS Server Help.